1.- Dar click en la opción de enlace SIRES como lo muestra la siguiente imagen:

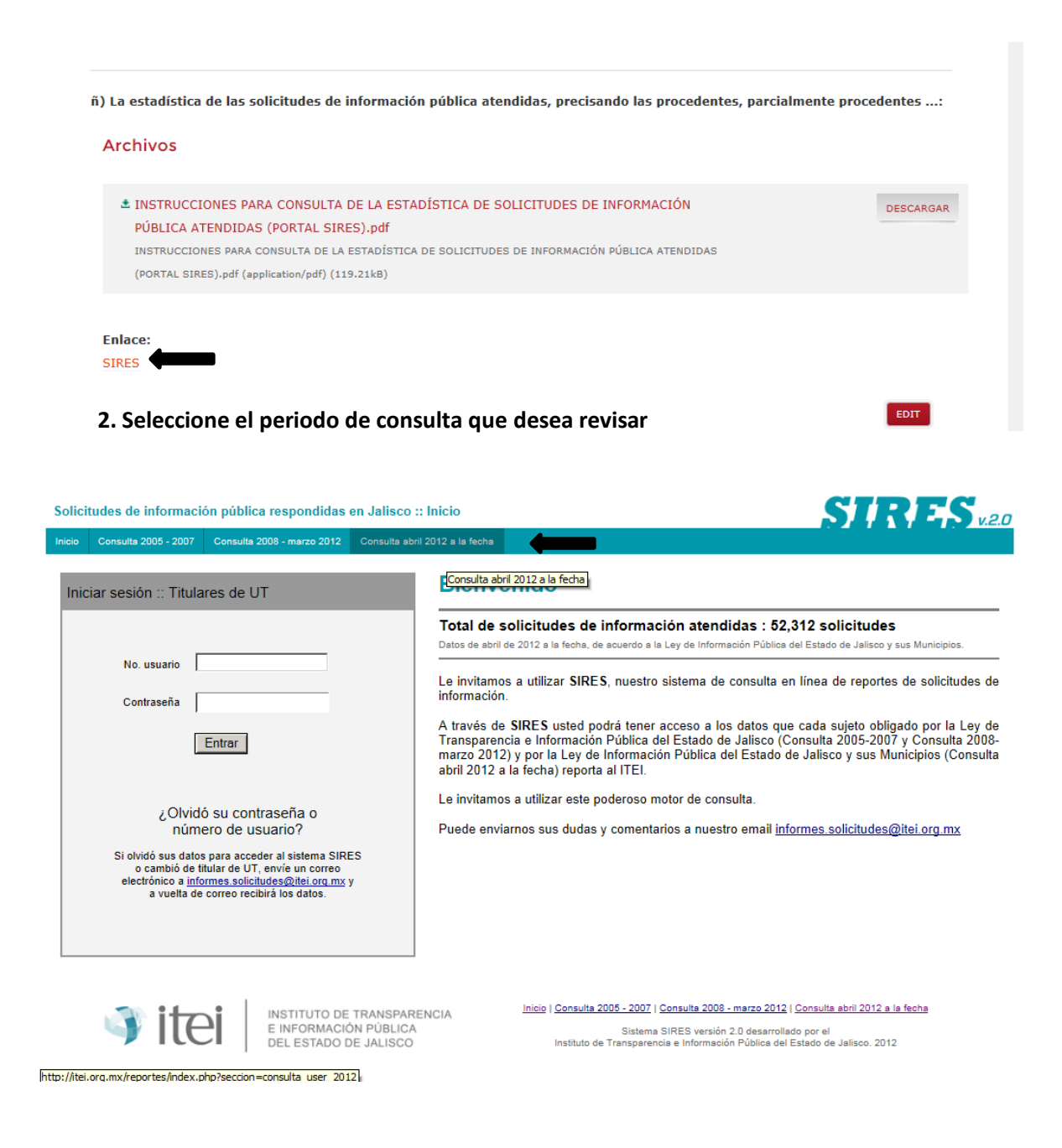

## 3.- Dar click en intervalo de tiempo

| Solicitudes de información pública respondidas en Jalisco :: Consulta abril 2012 a la fecha                                                                                                    | SIRES V2.0    |
|----------------------------------------------------------------------------------------------------|---------------|
| Inicio Consulta 2005 - 2007 Consulta 2008 - marzo 2012 Consulta abril 2012 a la fecha                                                                                                    |               |
| Consultar reportes                                                                                                    |               |
| Intervalo de tiempo: De Junio 🔍 de 2014 🔽 a Junio 🔍 de 2014 🔽                                                                                                    |               |
| Seleccione las siguientes opciones para búsquedas generales.                                                                                                    |               |
| Por grupo de sujetos obligados: Seleccione una opción                                                                                                    |               |
| Por sub grupo de sujetos obligados:                                                                                                    |               |
| Buscar                                                                                                    |               |
| Si necesita buscar a uno o más sujetos obligados específicos utilice la herramient                                                                                                    | ta siguiente: |
| 5.3.037. Instituto Tecnológico Superior de Arand<br>5.3.038. Instituto Tecnológico Superior de Chapi∧<br>5.3.039. Instituto Tecnológico Superior de Cocul<br>5.3.041. Instituto Tecnológico Superior de Ia Hu<br>5.3.041. Instituto Tecnológico Superior de la Hu<br>5.3.042. Instituto Tecnológico Superior de Puerti∨<br>5.3.044. Instituto Tecnológico Superior de Puerti∨<br>5.3.044. Instituto Tecnológico Superior de Tala |               |
| Buscar                                                                                                    |               |

## 4.- Seleccione el grupo de sujeto obligado

| Solicitudes de información pública respo       | ndidas en Jalisco :: Consulta abril 2012 a la fecha                                                                                                    | SIRES V2.0 |
|------------------------------------------------|----------------------------------------------------------------------------------------------------|------------|
| Inicio Consulta 2005 - 2007 Consulta 2008 - ma | rzo 2012 Consulta abril 2012 a la fecha                                                                                                    |            |
| Consultar reportes                             |                                                                                                    |            |
| Intervalo de tiempo:                           | De Junio 🔽 de 2014 🔽 a Junio 🔽 de 2014 🔽                                                                                                    |            |
|                                                | Seleccione las siguientes opciones para búsquedas generales.                                                                                                    |            |
| Por grupo de sujetos obligados:                | Seleccione una opción                                                                                                    |            |
| Por sub grupo de sujetos obligados:            |                                                                                                    |            |
| [                                              | Buscar                                                                                                    |            |
| :                                              | Si necesita buscar a uno o más sujetos obligados específicos utilice la herramienta siguiente:                                                                                                    |            |
|                                                | 5.3.037. Instituto Tecnológico Superior de Arand<br>5.3.038. Instituto Tecnológico Superior de Chapı∧<br>5.3.039. Instituto Tecnológico Superior de Cocul<br>5.3.040. Instituto Tecnológico Superior de El Gr.<br>5.3.041. Instituto Tecnológico Superior de la Hui<br>5.3.043. Instituto Tecnológico Superior de Puertv<br>5.3.044. Instituto Tecnológico Superior de Tala |            |
|                                                | Buscar                                                                                                    |            |

## 5.- Seleccione el Instituto Tecnológico Superior de la Huerta

| Solicitudes de información pública resp       | ondidas en Jalisco :: Consulta abril 2012 a la fecha                                                                                                    | SIRES V20 |
|-----------------------------------------------|----------------------------------------------------------------------------------------------------|-----------|
| Inicio Consulta 2005 - 2007 Consulta 2008 - m | arzo 2012 Consulta abril 2012 a la fecha                                                                                                    |           |
| Consultar reportes                            |                                                                                                    |           |
| Intervalo de tiempo:                          | De Junio 🔍 de 2014 🔍 a Junio 🔍 de 2014 🔍                                                                                                    |           |
|                                               | Seleccione las siguientes opciones para búsquedas generales.                                                                                                    |           |
| Por grupo de sujetos obligados:               | Seleccione una opción                                                                                                    |           |
| Por sub grupo de sujetos obligados:           |                                                                                                    |           |
|                                               | Buscar                                                                                                    |           |
|                                               | Si necesita buscar a uno o más sujetos obligados específicos utilice la herramienta siguiente:                                                                                                    |           |
|                                               | 5.3.037 Instituto Tecnológico Superior de Arand<br>5.3.038 Instituto Tecnológico Superior de Cocul<br>5.3.040. Instituto Tecnológico Superior de El Gri<br>5.3.041. Instituto Tecnológico Superior de la Hus<br>5.3.042. Instituto Tecnológico Superior de Lagos<br>5.3.043. Instituto Tecnológico Superior de Puertiv<br>5.3.044. Instituto Tecnológico Superior de Puertiv<br>5.3.044. Instituto Tecnológico Superior de Tala |           |
|                                               | Buscar                                                                                                    |           |

6.- De click en agregar y en la opción de buscar.

| Solicitudes de información pública respondidas en Jalisco :: Consulta abril 2012 a la fecha                                                                                                    | SIRES V.2.0                  |
|----------------------------------------------------------------------------------------------------|------------------------------|
| Inicio Consulta 2005 - 2007 Consulta 2008 - marzo 2012 Consulta abril 2012 a la fecha                                                                                                    |                              |
| Consultar reportes                                                                                                    |                              |
| Intervalo de tiempo: De Junio 🔍 de 2014 🗸 a Junio 🔍 de 2014 🗸                                                                                                    |                              |
| Seleccione las siguientes opciones para búsquedas generales.                                                                                                    |                              |
| Por grupo de sujetos obligados: Seleccione una opción 🔽                                                                                                    |                              |
| Por sub grupo de sujetos obligados:                                                                                                    |                              |
| Buscar                                                                                                    |                              |
| Si necesita buscar a uno o más sujetos obligados específicos utilice la herramienta siguiente:                                                                                                    |                              |
| 5.3.037. Instituto Tecnológico Superior de Arand<br>5.3.038. Instituto Tecnológico Superior de Chapi<br>5.3.039. Instituto Tecnológico Superior de Cocul<br>5.3.040. Instituto Tecnológico Superior de El Gru<br>5.3.043. Instituto Tecnológico Superior de Puerti<br>5.3.044. Instituto Tecnológico Superior de Tala<br>5.3.045. Instituto Tecnológico Superior de Tala<br>5.3.045. Instituto Tecnológico Superior de Tala | xlógico Superior de la Huert |
| Buscar                                                                                                    |                              |